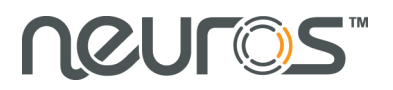

## Neuros MPEG-4 Recorder 2: A mini digital recorder for your handhelds

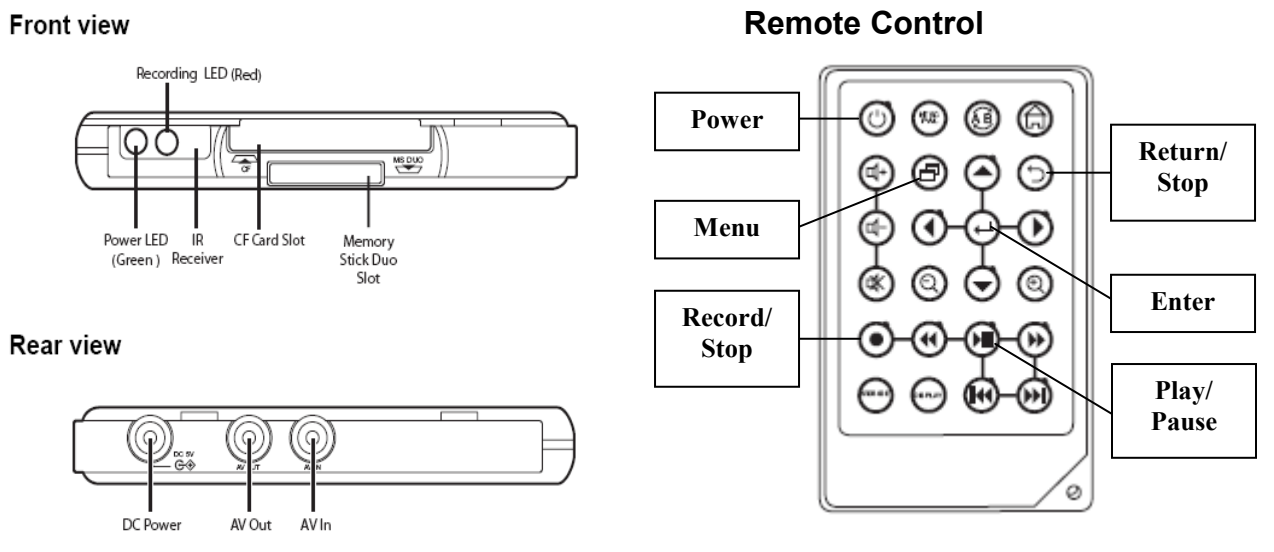

#### Set up

- 1. Connect the AC/DC adapter to a power outlet and the DC power port on the back of the Recorder.
- 2. Connect one **A/V** cable to the video source (Red, White and Yellow connections), and the other end of the cable to the **AV** in port on the back of the recorder.
- 3. Connect the second **A/V cable** to your TV (Red, White and Yellow connections), and the other end of the cable to the **AV out** port on the back of the recorder.

### Powering on the Recorder 2

Set your TV on the right video channel to see the on screen menu and press the **Power** button on the remote.

#### Navigate through the menu

The main menu has 6 different categories: **Photo, Music, Video, Recorder, Setup, File Browser**. Navigate the main menu using the remote control. Once highlighted, you can enter a category by pressing the **Enter** button  $\leftarrow$  on the remote.

#### **Recording a Video**

- 1. Insert a memory card in the appropriate slot on the front of the unit.
- 2. Once the recorder is ON, pressing the **Recording** button on the remote will immediately start a recording. Pressing the **Recording** button again will stop the recording.

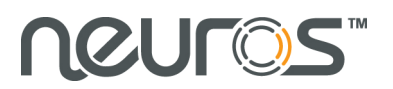

- a. To change the recording options, use your remote to highlight the **Recorder** category using the left and right arrow buttons, then press the **Enter** button ←.
- b. Once in the Recorder category, press the Menu button
- c. Select the appropriate recording **Resolution** (177x120, 320x240, 368x208, 640x480) and **Video Quality (Economy, Normal, Fine, Superfine)**. (Please the Suggested Recording Resolution table included in your package for more information)
- d. Press the **Return** button  $\supset$  to go back to the previous screen.
- e. You will be in recording preview screen.
- f. Press the **Recording** button on the remote to start a recording manually.
- g. See the User's Manual for timed recording.

#### Video Playback

#### 1. On a TV

To watch a recording on your TV:

- a. Highlight the Video category using the remote and press Enter ←.
- b. Highlight the video file you want to play back using the **up** and **down arrow** on the remote.
- c. Press the **Play** button **I** on the remote.
- d. To stop the video playback, press the **Return** button  $\bigcirc$ .
- 2. On a PSP
  - a. After recording a video on the memory stick, remove the card from the recorder's slot.
  - b. Insert the card into the memory stick slot of the PSP.
  - c. Select the Video category on your PSP and press enter. Thumbnails of all the video on the memory stick will be displayed. Scroll to the video you wish to play and press enter.
- 3. On an iPod Video
  - *a*. Transfer the videos recorder on the flash card onto your computer with a USB card reader.
  - *b.* Open iTunes and add the video files to your library like you would with audio files.
  - c. Sync your iPod.
  - *d*. The new videos will be in the Video category.

# For more information, step by step tutorials, visit our website <u>www.neurostechnology.com</u>